# 最底價格只顯示 - 僅供參考

每個銷售項目均可輸入底價,

在頁底 按 最底價格,會顯示最底價格開列表

最底價格可以根據生效日期和數量設定

我們會使用單位價格進行計算,總價格僅供參考

備註 / 價格資料可以輸入供參考,並會在收銀處顯示

| 新増最底價格                                                   |                    |             |           |                         |                                               |           |  |  |
|----------------------------------------------------------|--------------------|-------------|-----------|-------------------------|-----------------------------------------------|-----------|--|--|
| b数日期 17~ / 10月~ / 2024                                   |                    |             |           |                         |                                               |           |  |  |
| 生效價格                                                     | 效價格 \$ 850.0       |             |           |                         |                                               |           |  |  |
| 數量 (>=)                                                  | (Ý                 | (必須輸入)      |           |                         |                                               |           |  |  |
| 單位價格                                                     |                    |             |           |                         |                                               |           |  |  |
| 總價格                                                      |                    |             |           |                         |                                               |           |  |  |
| 備註 / 價格資料                                                |                    | (最多 255 字元) |           |                         |                                               |           |  |  |
|                                                          |                    |             |           |                         |                                               |           |  |  |
|                                                          |                    |             |           |                         |                                               |           |  |  |
| 最底價格列表                                                   |                    |             |           |                         |                                               |           |  |  |
| <u>生效日期</u>                                              | <u> 數量 (&gt;=)</u> | <u>單位價格</u> | 總價格       | /備註 / 價格資料              | <u>最後更新 -</u>                                 | <u>功能</u> |  |  |
| 1 ~/7月 ~/2024                                            | 2                  | 650 \$ ~    | 1300 \$ ~ | cannot lower than this  | Administrator (admin)<br>2024年10月17日 下午 11:25 | 制除        |  |  |
| 1 ~/7月 ~/2024                                            | 1                  | 780 \$ ~    | 780 \$ ~  | single qty bottom price | Administrator (admin)<br>2024年10月17日下午 11:25  | 制除        |  |  |
|                                                          |                    |             |           |                         |                                               |           |  |  |
| 返回   查看   編輯   價格表   大量折折   最能價格   比替編號   删除   護理工錢記錄 開閉 |                    |             |           |                         |                                               | 關閉        |  |  |
|                                                          |                    |             |           |                         |                                               |           |  |  |

#### 設定最底價格後,收銀處會顯示底價資訊

| 銷售發票<br>■揭 ● 2024年10月17日 ● <b>周</b> TST2<br>助毒員 Jenny Lee (jenny2)   章員 00009                                                                                                    | 展開分店<br>入 桜直 N A L                                                                                                    | 發票編號 /                                                 | 參考發栗編號                                                                                                    | 會員組別: Lv4<br>會員名稱: Mr Sunny Wong (沒有電郵)<br>*Cash Dollar*: 12<br>升級分: 1,300<br>預付金: \$ 0.00                                                                                                    | Û                         |
|----------------------------------------------------------------------------------------------------|----------------------------------------------------------------------------------------------------|--------------------------------------------------------|----------------------------------------------------------------------------------------------------|----------------------------------------------------------------------------------------------------|---------------------------|
| Nem List Nem List Ne | st Them List Them List Th | st Bern List Bern List Bern List Bern Li<br><u>單位信</u> | st Item List Item List It | Them List Nem Uit Them List Nem List N | im List                   |
| 1 AS1990<br>AA2-650ZZ, cannot lower than this; AA1-780ZZ,<br>single qty bottom price                                                                                                    | \$1888 激光脱毛<br><i>到期日:2</i>                                                                                                    | 1000<br>2025年10月16日 沒有優惠                               | \$<br>1,000.0 <sup>15%</sup><br>編號 沒有分析編號 主約                                                                                                    | 850 <b>首告</b><br>/ 告員: Jenny Lee(jenny2) 沒有次銷售員<br>首告                                                                                                    | )<br>()<br>()<br>()<br>() |

# 最底價格控制 -

控制不允許低於最底價格,可以用一次性密碼推翻控制,

### 不同的密碼可以有不同的佣金

如果設定了最底價格控制

在收銀處,當輸入的價格低於最底價格時,會彈出提示。

| 銷售發票<br>1日 ② 2024年10月17日 ③ 日本 TST2<br>1日 ③ Jonny Lee (Jenny2) ④ ② 00005<br>Rem Cat hem Uat Nem Uat Nem Uat Nem Uat Nem Cat Nem Cat    | <b>192.168.0.11:5656 說</b><br>不容許少於最底價格,數量 (>=) 1,單價 <b>\$</b> 780.0,金額 | \$ 780.0          | 能就<br>Term List Ne       | 會員組別: Lv4<br>會員名稱: Mr Sunny Wo<br>*Cash Dollar*: 12<br>升级分: 1,300<br>預付金: \$ 0.00<br>m Ust Hem List Hem List Hem L         | ng (沒有電動)        |
|----------------------------------------------------------------------------------------------------|-------------------------------------------------------------------------|-------------------|--------------------------|----------------------------------------------------------------------------------------------------|------------------|
| <u>教量 項目編號</u>                                                                                                    | 項目名稱                                                                    | 單位價格              | 總項目 折扣<br>金額             | 金融                                                                                                    | <u> 銷售/留用/訂貨</u> |
| 1 AS1888                                                                                                    | \$1888 激光脱毛                                                             | 1000              | \$<br>1,000.0 15%        | 500.0                                                                                                    |                  |
| AA2-650ZZ, cannot lower than this; AA1-780ZZ,<br>single qty bottom price                                                                                                    | 到期日:2025年10月16日                                                         | 沒有優惠編號            | 沒有分析編號 .                 | 主銷售員: Jenny Lee(jenny2)                                                                                                    | 沒有次銷售員 備註:       |
| 1 简赖人项目编辑                                                                                                    |                                                                         |                   |                          |                                                                                                    | 115 MB           |
| 銷售發票<br>日前 ● 2024年10月18日 ● 2014 TST2<br>日前日 Jenny Lee (jenny2) ● 10000<br>Ben Lift Hen Lift Hen Lift Hen Lift Hen Lift Hen Lift Hen Lift Hen Lift Hen Lift Hen Lift Hen Lift Hen Lift                                                                                                    | 192.168.0.11:5656 親<br>不容許少於最底價格,數量 (>=) 2,單價 \$ 650.0,金額               | i \$ 1,300.0<br>F | a號<br>faces List The     | 會員組別: Lv4<br>會員名稱: Mr Sunny Wo<br>*Cash Dollar*: 12<br>升級分: 1,300<br>預付金: \$ 0.00<br>m Liai Nem List Nem List Nem List Nem | ng (沒有電郵)        |
| 教章 項目編號                                                                                                    | 道自名展                                                                    | 軍位價格              | 度項目 折扣                   | <u>金簡</u>                                                                                                    | <u> 銷售/留用/訂貨</u> |
| 2 AS1888                                                                                                    | \$1888 激光脫毛                                                             | 1000              | \$<br>2,000,0 15%        | 1000.0                                                                                                    |                  |
| AA2-650ZZ, cannot lower than this; AA1-780ZZ, single qty bottom price                                                                                                    | 到期日:2025年10月17日                                                         | 沒有優惠編號            | 沒有分析編號                   | 主銷售員: Jenny Lee(jenny2)                                                                                                    | 沒有次銷售員 備註:       |
| 銷售發票<br>日間 ● 2024年10月18日 ● 214 TST2<br>月間 Jenny Lee (jenny2) 回身 00000<br>Rem List Here Uet Here List Here List He | <b>192.168.0.11:5656 說</b><br>不容許少於最底價格,數量 (>=) 2,單價 <b>\$</b> 650.0,金額 | \$ 1,950.0        | a 创。<br>Terrs List There | 會員組別: Lv4<br>會員名稱: Mr Sunny Wo<br>"Cash Dollar": 1.2<br>升級分: 1,300<br>預付金: \$ 0.00<br>m Ust Tiem Ust Tiem Ust Tiem U       | ng (沒有電藝)        |
| 教室 通目編號                                                                                                    | <u>項目名明</u>                                                             | 單位價格              | <u>總項目</u> 折扣<br>金額      | 金額                                                                                                    | <u> 銷售/留用/訂實</u> |
| 3 AS1888                                                                                                    | \$1888 激光脫毛                                                             | 1000              | \$ 15%                   | 1500.0                                                                                                    |                  |
| AA2-650ZZ, cannot lower than this; AA1-780ZZ, single qty bottom price                                                                                                    | 到期日:2025年10月17日                                                         | 沒有優惠編號            | 沒有分析編號                   | 主 <i>銷售員: Jenny Lee(jenny2</i> )                                                                                           | 沒有次銷售員 備註:       |

回應提示後,將顯示輸入一次性密碼的對話框。

按取消重設原價。

如果輸入正確的一次性密碼,然後按確定,系統會允許價格低於底價。

| 銷售發票<br>■與 ● 2024年10月17日 ● E目 TST2<br>時間 Jenny Lee (jenny2) ■目 00009<br>■ Unitime Latifiere Latifiere Latifiere Latifiere Latifiere | 顧問分店        | 發票編號 / | 參考發票編號<br>Them List Nem List Nem List Nem List | 會員組別: Lv4<br>會員名稱: Mr Sunny Wong (沒有電聲)<br>*Cash Dollar*: 12<br>升級分: 1,300<br>預付金: \$ 0.00<br>Tem Lti Tem Lit Tem Lit Tem Lit Tem Lit Tem | fem List         |
|----------------------------------------------------------------------------------------------------|-------------|--------|------------------------------------------------|----------------------------------------------------------------------------------------------------|------------------|
| <u>教室 項目編號</u>                                                                                                    | <u>源目名桐</u> | 單位價    | 格 <u>總項目</u> 折扣<br>金額                          | 金額  創售/留用/訂                                                                                                    | êr <u>t</u>      |
| AS1888<br>AA2-650ZZ, cannot lower than this; AA1-780ZZ,<br>single qty bottom price                                                  | \$1888 激光脱毛 | [1000  | \$<br>1,000.0<br>1號 沒有分析編號 主胡                  | 500.0 <b>简告</b><br>错員: Jenny Lee(jenny2) 沒有次銷售員                                                                                           | <b>〇</b><br>(#註: |
| 1 【 新輸入項目編號                                                                                                    | 🕡 確定        | 🐼 取消   |                                                |                                                                                                    | •                |

# 最底價格 - 設定可用一次密碼

在銷售>設定>可用一次密碼

可設定可用一次密碼格式

| 可用一次密碼 | ☑ 容許    |                     |
|--------|---------|---------------------|
|        | 密碼數目 10 | 字首1: А 佣金: 6 % ~    |
|        | 位數 5    | 字首 2 : B 佣金 : 2 % ~ |

在 員工 > 員工 ..... > 編輯員工 > 可用一次密碼 將 [是] 更改為 [否],然後再更改回 [是] 會重設一次性密碼。

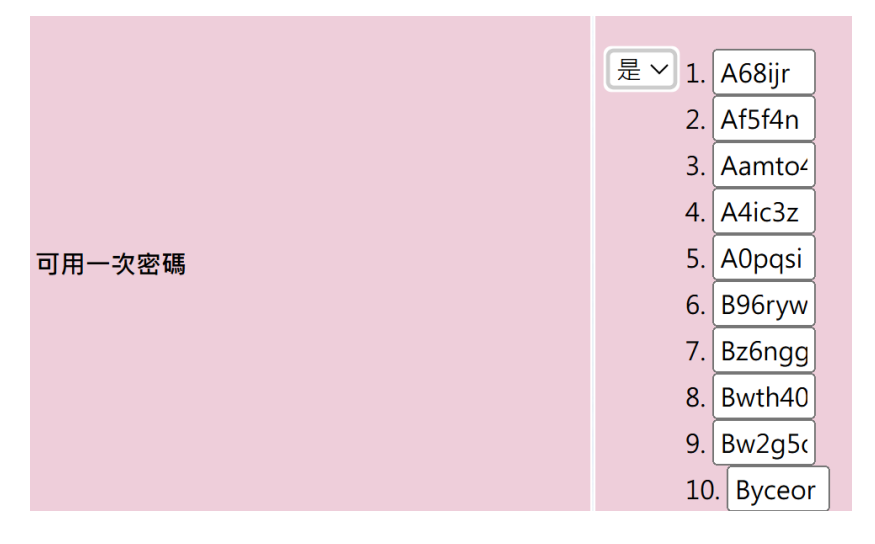